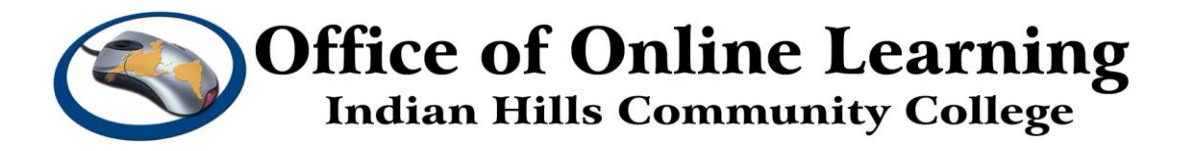

## Curriculum Management Tutorial – Course Deactivation Form How To: Make Revisions to Programs and Courses

**Purpose:** To demonstrate how to log in to Curriculog and create and make changes to Programs and Courses at Indian Hills Community College.

## Log in to Curriculog

To access the Curriculog, go to: <a href="https://indianhills.curriculog.com/">https://indianhills.curriculog.com/</a>

 Implementation
 Implementation

 Implementation
 Implementation

 Implementation
 Implementation

 Implementation
 Implementation

 Implementation
 Implementation

 Implementation
 Implementation

 Implementation
 Implementation

 Implementation
 Implementation

 Implementation
 Implementation

 Implementation
 Implementation

 Implementation
 Implementation

 Implementation
 Implementation

 Implementation
 Implementation

 Implementation
 Implementation

 Implementation
 Implementation

 Implementation
 Implementation

 Implementation
 Implementation

 Implementation
 Implementation

 Implementation
 Implementation

 Implementation
 Implementation

 Implementation
 Implementation

 Implementation
 Implementation

 Implementation
 Implementation

 Implementation
 Implementation

 Implementation
 Implementation

 Implementation
 Implementa

This will take you to the "Curriculog" home page. Click "Login."

On the "Curriculog" login page, enter your "Username" and "Password" in the spaces provided.

Username: your IHCC email address.

For example, Jordan Mentor's username is "Jordan.Mentor@indianhills.edu" Password: your computer login password

Click "Sign in."

| Indian Hills Community<br>College        |
|------------------------------------------|
| Sign in with your organizational account |
| Jordan.Mentor@indianhills.edu            |
| •••••                                    |
| Sign in                                  |

You will be taken to the Curriculog home page.

To begin a making a Program or Course change, click "New Proposal."

| CURRICULOG. | Proposals Agendas | Accounts Reports                                                                                                    | $\overline{\langle}$ |
|-------------|-------------------|----------------------------------------------------------------------------------------------------|----------------------|
|             | • My Tasks        | My Proposals     Watch List     All Proposals                                                                                                    | 5                    |
|             | Filter by:        |                                                                                                    | Ż                    |
|             | All Tasks         | Advanced Filter     Hew Proposal                                                                                                    | ş                    |
| harry       | man for           | All have the second and the second and the second a |                      |

The page that opens lists Processes that include **Program/Course New Form, Program/Course Change Form, Program/Course Deactivation Form, and Notice of Intent**.

**Note**: Only the current catalog year will be available for editing. Also, there are multiple pages of processes, so if you don't see the process you wish to complete, scroll to the bottom and go to the next page.

| CURRICULOG.                            | Proposals Agendas Accounts Reports                                                                                                    | 8      |
|----------------------------------------|----------------------------------------------------------------------------------------------------|--------|
|                                        | All Processes Courses Programs                                                                                                    | Others |
|                                        | Sort by:<br>Process Title                                                                                                    |        |
|                                        | Administrative Change Request Form 2022-2023                                                                                                    |        |
|                                        | Course Blocks Modification Form 2022-2023                                                                                                    | 3      |
|                                        | Course Blocks Request Form 2022-2023                                                                                                    |        |
|                                        | Course Change Form 2022-2023     Course Change Form 2022-2023     A mandatory 16 total                                                                                                    |        |
|                                        | Course Deactivation Form 2022-2023 COCOCOCOCOCOCOCOCOCOCOCOCOCOCOCOCOCOCO                                                                                                    |        |
|                                        | Course New Form 2022-2023<br>4 mandatory 16 total                                                                                                    |        |
| ~~~~~~~~~~~~~~~~~~~~~~~~~~~~~~~~~~~~~~ | and a stand of the stand of the | -      |

We will work through the **Course Deactivation Form**.

Find **Course Deactivation Form 2022-2023** and open it by clicking the checkmark icon.

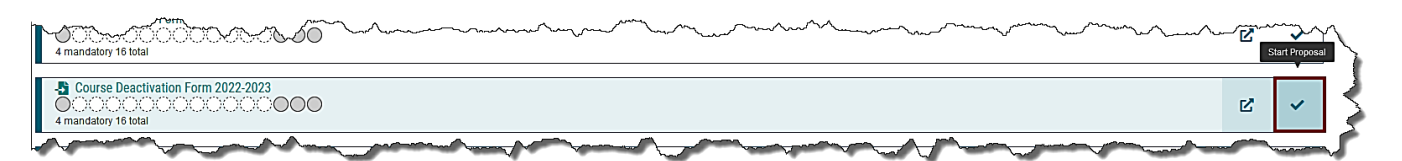

| G. Proposals Agendas Accounts Reports                                                                                                    |   |   | 9                                            |
|----------------------------------------------------------------------------------------------------|---|---|----------------------------------------------|
| All Processes Courses Programs Others                                                                                                    |   |   |                                              |
| Sort by:                                                                                                    |   |   | Course Deactivation Form 2022-2023           |
| Process Title 💌                                                                                                    |   |   | Prefix                                       |
| Administrative Change Request Form 2022-2023                                                                                                    | Ľ | ~ |                                              |
| Course Blocks Modification Form 2022-2023                                                                                                    | ß | ~ | Code                                         |
| 2 mandatory 3 total                                                                                                    |   |   | Name                                         |
| 2 mandatory 3 total                                                                                                    | Ľ | ~ | Source                                       |
| Course Change Form 2022-2023     Course Change Form 2022-2023     A mandatory 16 total                                                                                                    | ď | ~ | College Catalog & Student Handbook 2022-2023 |
| Course Descrivation Form 2022-2023     Course Descrivation Form 2022-2023     Course Descrivation Form 2023-202     Course Descriv | Ľ | ~ | Exclude previously imported results          |

The page that opens has the fields to search for the Course you which to deactivate.

Fill in as much information as you can, then click **Search**.

| Prefix                 |                      |      |  |
|------------------------|----------------------|------|--|
| SDV                    |                      |      |  |
| Code                   |                      |      |  |
| 126                    |                      |      |  |
| Name                   |                      |      |  |
| Internet and Library R | lesearch             |      |  |
| Source                 |                      |      |  |
| College Catalog & Stu  | udent Handbook 2022- | 2023 |  |
| Exclude previously im  | ported results       |      |  |

| ourse Deactivation Form 2022-2023                                                                                                    | ×                                                          | $\geq$          |
|----------------------------------------------------------------------------------------------------|------------------------------------------------------------|-----------------|
|                                                                                                    |                                                            | $\geq$          |
| Prefix                                                                                                    |                                                            |                 |
| SDV                                                                                                    |                                                            |                 |
| Code                                                                                                    |                                                            | - \$            |
| 126                                                                                                    |                                                            | <pre>&gt;</pre> |
| Name                                                                                                    |                                                            | *               |
| Internet and Library Research                                                                                                    |                                                            | 8               |
| Source                                                                                                    |                                                            | 3               |
| College Catalog & Student Handbook 2022-2023                                                                                                    | •                                                          | 5               |
| Exclude previously imported results 🖂                                                                                                    |                                                            |                 |
|                                                                                                    |                                                            | 3               |
| search                                                                                                    |                                                            | 5               |
| now: 20 results                                                                                                    | Preview and Build SDV 126 Library and Internet<br>Research | È,              |
| SDV 126 Library and Internet Research (previously imported)<br>This course introduces the subject of information literacy. Students will learn how to loc<br>information from library resources and the Internet In an effective and ethical manner. To<br>common citation formals baciarism and coxe. | ate, evaluate and synthesize he course will also address   | <pre>S</pre>    |

A summary of the course will open. Review the information provided. If it is the course you wish to deactivate, click **Build Proposal**.

| Field Name                                                    | Data Preview                                                                                                    |
|---------------------------------------------------------------|----------------------------------------------------------------------------------------------------|
| General Catalog Information: Course Type                      | Student Development                                                                                                    |
| General Catalog Information: Prefix                           | SDV                                                                                                    |
| General Catalog Information: Code                             | 126                                                                                                    |
| General Catalog Information: Course Name                      | Library and Internet Research                                                                                                    |
| General Catalog Information: Division/Department<br>n Catalog | Academic Services                                                                                                    |
| General Catalog Information: Division                         | Academic Services                                                                                                    |
| General Catalog Information: Short Title                      | Library and Internet Research                                                                                                    |
| General Catalog Information: Course End Date                  | [no data]                                                                                                    |
| Seneral Catalog Information: Description                      | This course introduces the subject of information<br>literacy. Students will learn how to locate, evaluate<br>and synthesize information from library resources<br>and the Internet in an effective and ethical manner.<br>The course will also address common citation<br>formats, plagiarism and copyright issues. |
| Catalog Manager Section - Please Do Not Modify:<br>Acalog OID | 90772                                                                                                    |
| Catalog Manager Section - Please Do Not Modify:<br>Status     | Inactive-Hidden                                                                                                    |

©Indian Hills Community College | <u>www.indianhills.edu</u> | Page 5 of 14

The page that opens has all the steps necessary to change a course, an area to attach supporting documentation, an acknowledgement section, and the final launch submission.

**Note:** All fields marked with an \* must be filled in.

| CURRICULOG. | Proposals            | Agendas                             | Accounts                       | Reports                                            |                                                                  |     |
|-------------|----------------------|-------------------------------------|--------------------------------|----------------------------------------------------|------------------------------------------------------------------|-----|
|             | SDV<br>Cour<br>unlau | - 126 - Lib<br>se Deactiva<br>nched | orary and In<br>tion Form 2    | nternet Research<br>022-2023                       |                                                                  | 8   |
|             | -🎝 Im                | port 📑 Ru                           | ın Impact Repo                 | rt 📑 Save All Changes                              | 💎 Validate and Launch Proposal                                   | Ż   |
|             | Propo                | sal Help                            |                                |                                                    |                                                                  | - 5 |
|             | Gene                 | ral Catalog Ir                      | nformation                     |                                                    |                                                                  | ~   |
|             |                      |                                     |                                |                                                    |                                                                  | _ { |
|             |                      |                                     | 1                              | **Read before you                                  | begin**                                                          | - 🦿 |
|             | IMPO                 | RT curriculu                        | m data from                    | the Catalog by clicking                            | in the top left task bar.                                        |     |
|             | FILL                 | IN all fields                       | required ma                    | rked with an *.                                    |                                                                  | - 5 |
|             | Gene                 | rate the IMP/                       | ACTREPOR                       | T and COPY results to fi                           | eld provided.                                                    | Į   |
|             | ATT                  | ACH support                         | ting docume                    | ntation.                                           |                                                                  |     |
|             | Com                  | olete the Acl                       | knowledgei                     | ment section.                                      |                                                                  | - 🕈 |
|             | LAU<br>laund         | NCH propos<br>hed, approv           | al by clicking<br>e the propos | g Validate and Launch a<br>al to move the proposal | t the top. Once the proposal has bee<br>forward in the workflow. | Ś   |

Using the screenshots provided, we will step through the definitions of each required field.

**Note:** Because this is a course deactivation form, there will be information populated in the fields already. You will be looking for and making changes to applicable fields.

## Review the **Course Type**, **Prefix**, **Code** number, **Course Name**, the **Division/Department in Catalog**, and the **Division**.

| Student Development *                                                                                                    |                                                                                                    |
|----------------------------------------------------------------------------------------------------|----------------------------------------------------------------------------------------------------|
| Prefix*                                                                                                    | Code*                                                                                                    |
| SDV ×                                                                                                    | 126                                                                                                    |
| ourse Name*                                                                                                    |                                                                                                    |
| Library and Internet Research                                                                                                    |                                                                                                    |
| or Programs for the Arts & Sciences<br>cademic Program as the Departme                                                                              | s or Academic Program area, select Arts & Sciences or<br>nt and Division, then select the program area that will need t               |
| For Programs for the Arts & Sciences<br>Academic Program as the Departme<br>approve this request at the departme<br>Division/Department in Catalog* | s or Academic Program area, select Arts & Sciences or<br>nt and Division, then select the program area that will need t<br>ent level. |
| For Programs for the Arts & Sciences<br>Academic Program as the Departme<br>approve this request at the departme<br>Division/Department in Catalog* | s or Academic Program area, select Arts & Sciences or<br>nt and Division, then select the program area that will need t<br>ent level. |
| For Programs for the Arts & Sciences<br>Academic Program as the Departme<br>approve this request at the departme<br>Division/Department in Catalog* | s or Academic Program area, select Arts & Sciences or<br>nt and Division, then select the program area that will need t<br>ent level. |

Where applicable, use the drop down menu to complete the **Division/Department in Catalog**, the **Division**, the **Arts & Science or Academic Program Area**, the **Short Title**, and the **Course End Date**.

**Note:** The **Short Title** is the same information that was used in the **Course Name** field from above. The **Course End Date** is a required field because this is **Course Deactivation**.

| Division/Department in Catalog                                                          | * ```      |
|-----------------------------------------------------------------------------------------|------------|
| Academic Services ×                                                                     |            |
|                                                                                         |            |
| Division*                                                                               |            |
| Academic Services ×                                                                     |            |
| L                                                                                       |            |
| Arts & Science or Academic Pro                                                          | ogram Area |
|                                                                                         | ogram Area |
| Select an option                                                                        |            |
| Select an option                                                                        |            |
| Select an option Short Title*                                                           |            |
| Select an option Short Title* Library and Internet Research                             |            |
| Select an option Short Title* Library and Internet Research                             |            |
| Select an option Short Title* Library and Internet Research Course End Date*            |            |
| Select an option Short Title* Library and Internet Research Course End Date* 08/31/2023 |            |

Review the course **Description** and explain why the course needs to be deactivated **(Rationale)**.

| This course introduces the subject of information literacy. Students will learn how to locate, evaluate and synthesize information from library resources and the Internet in an effective and ethical manner. The course will also address common citation formats, plagiarism and copyright issues | ^        |
|----------------------------------------------------------------------------------------------------|----------|
|                                                                                                    | <b>~</b> |
|                                                                                                    |          |
| tionale*                                                                                                    |          |
| B I U   × <sub>a</sub> × <sup>a</sup>   I <sub>×</sub>   1≣ :≡   14≣ 14≣ 199   165 ⊠                                                                                                    |          |
| Normal 🗸 🖻 🗮 🛤 🙊 🏴 🖬 🎛 🗮                                                                                                    | ٠        |
| This course can be deactivated because content is covered in other courses                                                                                                    |          |
|                                                                                                    |          |
|                                                                                                    |          |
|                                                                                                    |          |

The next section contains the **Impact Report, Attachments, & Acknowledgment**. The **Impact Report** must be run according to the instructions provided prior to completing the rest of the fields.

| SDV - 126 - Library and Interr<br>Course Deactivation Form 2022-<br>unlaunched Run Impact Report | et Research<br>023  |                                    | ₽        |
|--------------------------------------------------------------------------------------------------|---------------------|------------------------------------|----------|
| - 🕄 Import 📑 Run Impact Report                                                                   | Save All Changes    | 💞 Validate and Launch Proposal     |          |
| Proposal Help                                                                                    |                     |                                    | ~        |
| Impact Report, Attachments & Acknow                                                              | wledgment           |                                    | <u> </u> |
| At the top of the page, click on Run Im<br>them into the space below.                            | act Report. Copy th | e results of the Impact Report and | paste    |
| B I <u>U</u>   x <sub>a</sub> x <sup>a</sup>   I <sub>x</sub>   i≡ i≡   :                        | E 🗄   🤊   💖 🗳       |                                    | - 2      |
| Format 🔹 🖹 🗮 📾 🕫                                                                                 | . 🖻 🖬 📰 🖶           |                                    |          |
|                                                                                                  |                     |                                    |          |

©Indian Hills Community College | <u>www.indianhills.edu</u> | Page 9 of 14

A window will open with instructions to run the Impact Report. Select the external system(s) and click **Generate Report**.

|                                                                                                    | Close Windo                                                                    |  |  |  |
|----------------------------------------------------------------------------------------------------|--------------------------------------------------------------------------------|--|--|--|
| I                                                                                                    | mpact Report for SDV 126                                                       |  |  |  |
| In order to run an impact report, you will first need to select one or more external systems to search. Plea<br>note that maps with a grey background are unavailable as sources for the report. When you have finished<br>click "Generate Report" to return to the Impact Report. |                                                                                |  |  |  |
| C                                                                                                    | Current Maps:                                                                  |  |  |  |
|                                                                                                    | Acalog                                                                         |  |  |  |
|                                                                                                    | College Catalog & Student Handbook 2021-2022                                   |  |  |  |
|                                                                                                    | College Catalog & Student Handbook 2022-2023                                   |  |  |  |
|                                                                                                    | Pre Implementation - College Catalog & Student Handbook 2021-2022 (DO NOT USE) |  |  |  |
|                                                                                                    | Curriculog                                                                     |  |  |  |
|                                                                                                    |                                                                                |  |  |  |
|                                                                                                    | Generate Report Cancel                                                         |  |  |  |
|                                                                                                    |                                                                                |  |  |  |

Copy and Paste the results into the **Impact Report Results** area.

|                           | Close Window                                         |  |  |  |  |
|---------------------------|------------------------------------------------------|--|--|--|--|
| Impact Report for SDV 126 |                                                      |  |  |  |  |
| Source: Col               | Source: College Catalog & Student Handbook 2022-2023 |  |  |  |  |
| Programs                  | General Education Course Requirements (A.A., A.S.)   |  |  |  |  |
|                           |                                                      |  |  |  |  |

| SDV - 126 - Library and Internet Research<br>Course Deactivation Form 2022-2023<br>unlaunched Run Impact Report                                                                                                    | ₽     |
|----------------------------------------------------------------------------------------------------|-------|
| 📲 Import 📄 Run Impact Report 🕞 Save All Changes 🗬 Validate and Launch Proposal                                                                                                    |       |
| Proposal Help                                                                                                    | ~     |
| Impact Report, Attachments & Acknowledgment                                                                                                    | ~     |
| IMPACT REPORT STATEMENT<br>At the top of the page, click on Run Impact Report. Copy the results of the Impact Report and<br>them into the space below.                                                                                                    | paste |
| Impact Report Results*                                                                                                    |       |
| $\mathbf{B}  \mathbf{I}  \underline{\mathbf{U}}     \mathbf{x}_{\mathbf{z}}  \mathbf{x}^{\mathbf{z}}     \underline{\mathbf{I}}_{\mathbf{x}}     \underline{\mathbf{z}} =  \mathbf{z} =    \exists \mathbf{z}  \exists \mathbf{z}     \mathbf{z} =    \exists \mathbf{z}  \exists \mathbf{z}     \mathbf{z} =    \mathbf{z} =    \mathbf{z}$ |       |
| Format 👻 🖻 🖻 🖻 🧐 🗐 📔 🎞 🃰                                                                                                    | · <   |
| Impact Report for SDV 126<br>Source: College Catalog & Student Handbook 2022-2023                                                                                                    |       |
| Programs General Education Course Requirements (A.A., A.S.)                                                                                                    |       |

In the **Attachments & Acknowledgment** section, attach any supporting files necessary by clicking the **Paperclip (Files) icon**. This is not required, but encouraged if you have additional files pertaining to the course being proposed.

Then, check the Acknowledge box and the Attached box (if files have been attached).

Within the **Catalog Manager Section – Please Do Not Modify**, leave all field as they are. **DO NOT** modify the **Acalog OID** or the **Status** in this area.

Click Save All Changes.

The final step in this process is to click Validate and Launch Proposal.

| ATTACHMENT INSTRUCTION                                                                      |                                                          |  |  |  |  |  |
|---------------------------------------------------------------------------------------------|----------------------------------------------------------|--|--|--|--|--|
| Please attach any required files by navigating to the right side menu and clicking "Files". |                                                          |  |  |  |  |  |
| Acknowledge*                                                                                |                                                          |  |  |  |  |  |
| I acknowledge that all areas of this<br>✓ of this request.                                  | proposal have been completed as required for the purpose |  |  |  |  |  |
| Attached                                                                                    |                                                          |  |  |  |  |  |
| □ I have attached additional docume                                                         | ntation to support this request.                         |  |  |  |  |  |
|                                                                                             |                                                          |  |  |  |  |  |
| Catalog Manager Section - Please Do                                                         | o Not Modify                                             |  |  |  |  |  |
| Catalog Manager Section - Please Do<br>Acalog OID                                           | o Not Modify                                             |  |  |  |  |  |
| Catalog Manager Section - Please Do<br>Acalog OID<br>90772                                  | o Not Modify Status O Active-Visible                     |  |  |  |  |  |

If there are incomplete fields, you will be notified at this time. Click **Show Me**.

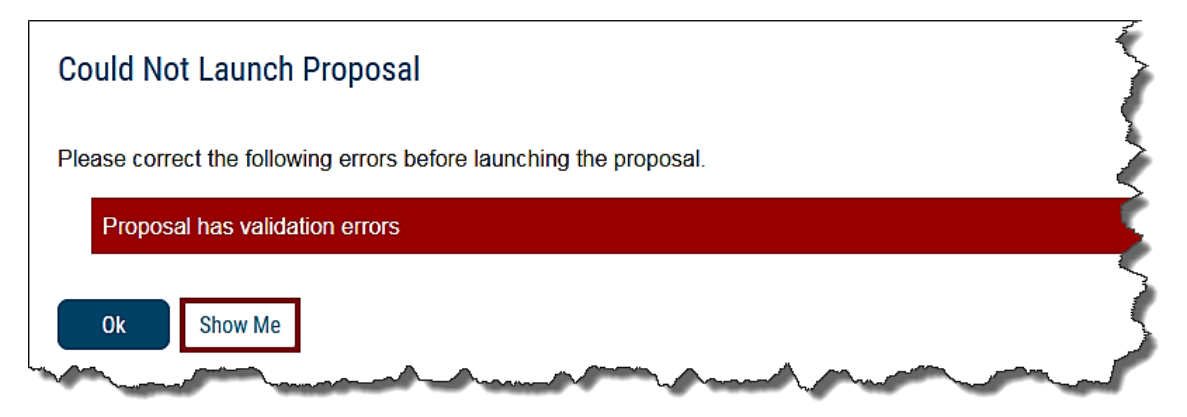

Correct any missing information and click Validate and Launch Proposal again.

| Acalog OID                             | Status                                                                    |
|----------------------------------------|---------------------------------------------------------------------------|
| 90772                                  | <ul> <li>Active-Visible</li> <li>         Inactive-Hidden     </li> </ul> |
| Save All Changes 🗣 Validate and Launch | h Proposal                                                                |

The **Launch Proposal** page will open. "You are about to launch this proposal. Once you have launched this proposal, it will begin the approval process. The proposal will appear in your task list under the "My Proposals" tab and you may easily view its progress at any time. However, you may not edit the proposal after launch unless you are included in a particular step of the approval process." If you are ready to launch the proposal, click **Launch Proposal**.

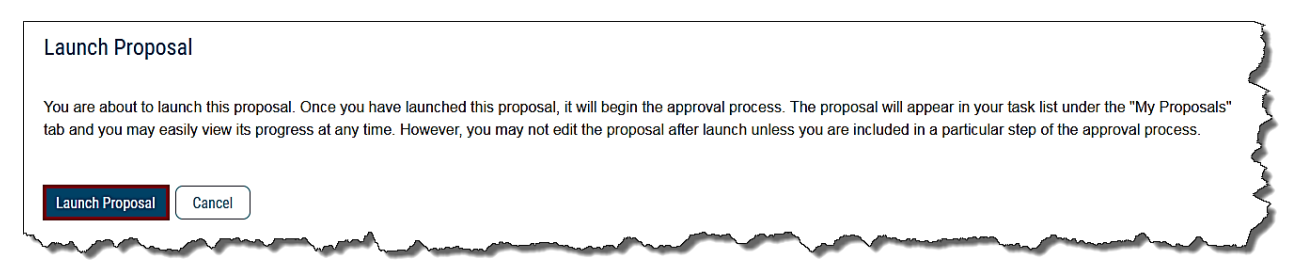

Congratulations! You have successfully created a **Course Deactivation Proposal** in Curriculog! You can review the course change information and use the dialog screen to track the progress.

| ser Tracking                                                                                                    |                    | This proposal has moved on | in the workflow. |
|----------------------------------------------------------------------------------------------------|--------------------|----------------------------|------------------|
| ser Tracking Help                                                                                                    |                    | Contraction Discussion     |                  |
| Show current                                                                                                    |                    | <b>▼</b> :=                |                  |
| Show Individual User Edits                                                                                                    |                    | Workflow<br>Status         |                  |
| omments                                                                                                    | + Add Ca           | omment Signatures          |                  |
| <b>urriculog</b><br>)/13/2021 11:34 am                                                                                                    |                    | Reply Files                |                  |
| has launched this proposal.                                                                                                    |                    | ~                          |                  |
| urriculog                                                                                                    |                    | Decisions                  |                  |
| /13/2021 10:56 am                                                                                                    | 000000             | Custom                     |                  |
| e following proposal fields: General Catalog Info<br>formation: Prefix, General Catalog Information:                                                                                                    | Catalog            |                            |                  |
| ourse Name, General Catalog Information: Divis                                                                                                    | eral Crosslistings |                            |                  |
| actalog miorination. Division, General Catalog miorination. Short hite, General Catalog<br>formation: Description, Catalog Manager Section - Please Do Not Modify: Acalog OID,<br>Stolag Manager Section - Disease Do Net Madie: Stolag |                    |                            |                  |

Looking for more computer tutorials? Please visit: <u>www.indianhills.edu/tutorials</u>.

For technical assistance, please contact the **IT Help Desk** 

Phone: (641) 683-5333 | Email: <u>helpdesk@indianhills.edu</u> | Web: <u>www.indianhills.edu/helpdesk</u>